# Ebbie: automated analysis and storage of small RNA cloning data using a dynamic web server.

(GNU GPL) by H Alexander Ebhardt Tutorial

| <ul> <li>(a) (b) (c) (c) (c) (c) (c) (c) (c) (c) (c) (c</li></ul>                                                                                                    | 🕲 Ebbie by H Alexander Ebhardt - Mozilia Firefox                                                                                                    |                                                                                                    |
|----------------------------------------------------------------------------------------------------|----------------------------------------------------------------------------------------------------|----------------------------------------------------------------------------------------------------|
| <ul> <li>Links to</li> <li>Links to</li> <li>All files, GNU GPL, Release Diary</li> <li>Example files</li> <li>Choose database here; <i>Ebbie</i> will use this database until it is changed on the front page.</li> </ul>                                        | Ele Edit View Go Bookmarks Tools Help                                                                                                    | Front page of <i>Ebbie</i> .                                                                                                    |
| <ul> <li>Antrain</li> <li> — http://dointormatics.org/ebole — All files, GNU GPL, Release Diary — Choose database here; Ebbie will use this database use is choose database here; Ebbie will use this database until it is changed on the front page. </li> </ul> | Ebbie v3.0.8<br><i>Ebbie</i> : automated analysis and storage of small RNA cloning data using a dynamic web server.                                                                      | Links to                                                                                                    |
|                                                                                                    | <section-header><section-header><section-header><section-header><text><text><text><text></text></text></text></text></section-header></section-header></section-header></section-header> | <ul> <li><u>http://bioinformatics.org/ebbie</u></li> <li>All files, GNU GPL, Release Diary</li> <li>Example files</li> <li>can be found.</li> <li>Choose database here; <i>Ebbie</i> will use this database until it is changed on the front page.</li> </ul> |

| Bet uv       Q       Description         Betwiss       Control of the status         Betwiss       Description       Description         Betwiss       Description       Description         Betwiss       Description       Description       Description         Betwiss       Description       Description       Description       Description         Betwiss       Description       Description       Description       Description       Description         Betwiss       Description       Description <thdescription< th=""> <thdescription< th=""> <thd< th=""><th>2 Ebbie by H Alexander Ebhardt - Mozilla Firefox</th><th></th></thd<></thdescription<></thdescription<> | 2 Ebbie by H Alexander Ebhardt - Mozilla Firefox                                                                                                    |                                                                        |
|----------------------------------------------------------------------------------------------------|----------------------------------------------------------------------------------------------------|------------------------------------------------------------------------|
| Ebbie v3.0.8   Ebbie v3.0.8   Ebbie values   Before you start: <ul> <li> Reports 5'- and 3'-cloning primers (5-CP, 3-CP). <ul> <li> New primer pairs can be entered. <ul> <li>Only ACGT are valid characters.</li> </ul> </li> <li>Sequence Analysis:</li> <li>Selection of a text file containing DNA sequencing</li> </ul></li></ul>                                                                                                    | Elle Edit View <u>Go Bookmanis Tools H</u> elp 💭                                                                                                    | Main page of <i>Ebbie</i> .                                            |
| Defore you start:   Segure Analysis      Before you start: <b>Provide Start: Provide Start: Provide Star</b>                                                                                                    | Ebbie v3.0.8                                                                                                    | Before you start:                                                      |
| Before you start:         Your current cloning primers for database review3 are recorded as:         Your 5' cloning primer is: 5'-AACGTAGGCACTGAAA-3' antisense: 5'-TTCAGGTGCCTACGAT-3'         Your 3' cloning primer is: 5'-AACGACCTACGACGA-3' antisense: 5'-TCCAGGTGCCTACGACT-3'         If you want to change the current recorded primers, please do so here:         Please enter your 5' cloning primer here: 5'                                                                                                    | <i>Ebbie</i> : automated analysis and storage of small RNA cloning data using a dynamic web server.                                                          |                                                                        |
| Your current cloning primers for database review3 are recorded as:         Your 5' cloning primer is 5'-ATCGTAGGACCTGAGAA-3' antisense: 5'-TTCCAGGTGCCTACGAT-3'         Your 3' cloning primer is: 5'-GAAGAGCCTAGGACGA-3' antisense: 5'-TCGTCGTGAGGCCTTTC-3'         If you want to change the current recorded primers, please do so here:         Please enter your 5' cloning primer here: 5'-         Please enter your 3' cloning primer here: 5'-         New cloning primer here: 5'-         New cloning primer here: 5'-         New cloning primer here: 5'-         New cloning primer here: 5'-         New cloning primer here: 5'-         Sequence Analysis:                                                                                                    | Before you start:                                                                                                    | – Reports 5'- and 3'-cloning primers (5-CP, 3-CP).                     |
| Your 3' cloning primer is: 5'-GAAGAGCCTAGGAGGA-3' antisense: 5'-TCGTCGTAGGCTCTTC-3'         If you want to change the current recorded primers, please do so here:         Please enter your 5' cloning primer here: 5'-         Please enter your 3' cloning primer here: 5'-                                                                                                    | Your current cloning primers for database review3 are recorded as:<br>Your 5' cloning primer is: 5'-ATCGTAGGCACCTGAAA-3' antisenses: 5'-TTTCAGGTGCCTACGAT-3' | <ul> <li>New primer pairs can be entered.</li> </ul>                   |
| Please enter your 3' cloning primer here: 5'- Please enter your 3' cloning primer here: 5'- New cloning primer submission  Sequence Analysis:  - Selection of a text file containing DNA sequencing                                                                                                    | Your 3' cloning primer is: 5'-GAAGAGCCTACGACGA-3' antisense: 5'-TCGTCGTAGGCTCTTC-3'                                                                          | Only ACGT are valid characters                                         |
| Please enter your 3' cloning primer here: 5'-<br>New cloning primer submission.                                                                                                    | Please enter your 5' cloning primer here: 5'-                                                                                                    |                                                                        |
| Sequence Analysis: – Selection of a text file containing DNA sequencing                                                                                                    | Please enter your 3' cloning primer here: 5'-<br>New cloning primer submission.                                                                              | Sequence Analysis:                                                     |
|                                                                                                    | Sequence Analysis:                                                                                                    | <ul> <li>Selection of a text file containing DNA sequencing</li> </ul> |
| What text-file containing sequencing data should be processed                                                                                                    | What text-file containing sequencing data should be processed                                                                                                | data.                                                                  |
| Browse Display Loopbook for database: review3                                                                                                    | Browse Display Lopbook for database: review3                                                                                                    | Loghook of all files analyzed                                          |
| Analyze selected file now.                                                                                                    | Analyze selected file now.                                                                                                    |                                                                        |
| Database Management Tool: Annotation Change                                                                                                    | Database Management Tool: Annotation Change.                                                                                                    | Database Management Tool: Annotation Change                            |
| By entering the MySQL number of a small RNA, the current entry is retrieved and two annotation field can be altered group and - Search for insert by its database number (e.g. cloned                                                                                                    | By entering the MySQL number of a small RNA, the current entry is retrieved and two annotation field can be altered; group and                               | – Search for insert by its database number (e.g. cloned                |
| Number of insert: Id of insert:                                                                                                    | annotation. Primary sequence mformation cannot be altered. Number of insert: Id of insert:                                                                   | small RNA)                                                             |
| Find insert by Number Find insert by Id                                                                                                    | Find insert by Number Find insert by Id                                                                                                    | O sur /Desta Idestineert / an fram DisstNiesersh                       |
| Database Management Tool: View All and Lost & Found.                                                                                                    | Database Management Tool: View All and Lost & Found.                                                                                                    | - Copy/Paste Id of Insert (e.g. from Blastiv search                    |
| Review all entries in database review3. Find entries in database review3. Use % as wildcard result).                                                                                                    | Review all entries in database review3. Find entries in database review3. Use % as waldcard                                                                  | result).                                                               |
| Show all entries from database Lost & Found Lost & Found                                                                                                    | Show all entries from database Lost & Found                                                                                                    | Database Management Tool: View All and Lost &                          |
| Eound                                                                                                    |                                                                                                    | Found                                                                  |
| Ebbie Front Page                                                                                                    | Ebbie Front Page                                                                                                    |                                                                        |
| <ul> <li>Review all entries, order by id, length, number or</li> </ul>                                                                                                    |                                                                                                    | <ul> <li>Review all entries, order by id, length, number or</li> </ul> |
| group.                                                                                                    |                                                                                                    | group.                                                                 |
| <ul> <li>Find entries by using wild card characters.</li> </ul>                                                                                                    |                                                                                                    | <ul> <li>Find entries by using wild card characters.</li> </ul>        |

| ider Ebhardt - Mozilla Firefox                                                                                                    |                                                                                                    |                                                                        |
|----------------------------------------------------------------------------------------------------|----------------------------------------------------------------------------------------------------|------------------------------------------------------------------------|
| jo Bookmarks Iools Help                                                                                                    |                                                                                                    | Main page of <i>Ebbie</i> .                                            |
| Ebbie v3.0.8                                                                                                    |                                                                                                    |                                                                        |
| Ebbie: automated analysis and storage of                                                                                                    | small RNA cloning data using a dynamic web server.                                                     | Sequence Analysis:                                                     |
| Before you start:                                                                                                    |                                                                                                    | <ul> <li>Uploading text file containing DNA sequencing data</li> </ul> |
| Your current cloning primers for database review?<br>Your 5' cloning primer is: 5'-ATOGTAGGCACCTGA<br>Your 3' cloning primer is: 5'-GAAGAGCCTACGACC | are recorded as:<br>AA-3' antisense: 5'-TTTCAGGTGCCTACGAT-3'<br>A-3' antisense: 5'-TCGTCGTAGGCTCTTC-3' |                                                                        |
| If you want to change the current recorded primer                                                                                                   | s, please do so here:                                                                                  |                                                                        |
| Please enter your 5' cloning primer here: 5'-<br>Please enter your 3' cloning primer here: 5'-                                                      | -3'<br>-3'                                                                                             |                                                                        |
| Sequence Analysis:                                                                                                    |                                                                                                    |                                                                        |
| What text-file containing sequencing data should b<br>next?                                                                                         | e processed                                                                                            |                                                                        |
| Browse                                                                                                    | Diaplay I achaely for databases you inve                                                               |                                                                        |
| Analyze selected file now                                                                                                    | Display Logobok for database: reviews.                                                                 |                                                                        |
|                                                                                                    |                                                                                                    |                                                                        |
| Database Management Tool: Annot                                                                                                    | ation Change.                                                                                          |                                                                        |
| By entering the MySQL number of a small RNA, the c                                                                                                  | urrent entry is retrieved and two annotation field can be altered; group and                           |                                                                        |
| Number of insert:                                                                                                    | Id of insert:                                                                                          |                                                                        |
| Find insert by Number                                                                                                    | Find insert by Id                                                                                      |                                                                        |
| Database Management Tool: View                                                                                                    | All and Lost & Found.                                                                                  |                                                                        |
| Review all entries in database <b>review3</b> .                                                                                                    | Find entries in database <b>review3</b> . Use % as wildcard                                            |                                                                        |
| Sort list by: length 💌                                                                                                    | Find annotation 🗾 containing                                                                           |                                                                        |
| Show all entries from database                                                                                                    | Lost & Found                                                                                           |                                                                        |
|                                                                                                    | Ebbie Front Page                                                                                       |                                                                        |
|                                                                                                    | <u></u>                                                                                                |                                                                        |
|                                                                                                    |                                                                                                    |                                                                        |
|                                                                                                    |                                                                                                    |                                                                        |
|                                                                                                    |                                                                                                    |                                                                        |
|                                                                                                    |                                                                                                    |                                                                        |

| 🕲 Ebbie by H Alexander Ebhardt - Mozilla Firefox                                                                                                    |                                                                                                    |
|----------------------------------------------------------------------------------------------------|----------------------------------------------------------------------------------------------------|
| Elle Edit View Go Bookmarks Iools Help                                                                                                    | Ebbie: analyzing single insert                                                                                                    |
| Ebbie v3.0.8                                                                                                    | Automatically deposits insert into MySOL                                                                                           |
| <i>Ebbic</i> : automated analysis and storage of small RNA cloning data using a dynamic web server.                                                                                                    |                                                                                                    |
| no         id         sequence         length         sample source         group         annotation           47         7ms1 txt         GTTATATCTGCGTGAGGA         18         Glycine max (soybean genetic map)         | <ul> <li>Number (no, automatically)</li> </ul>                                                                                     |
| 1 sequences total                                                                                                    | <ul> <li>Id (from filename)</li> </ul>                                                                                             |
| New annotation for "7ins1.txt"<br>iroup annotation: 💽 Add a new group to the pull-down menu.                                                                                                    | <ul> <li>Insert (nt sequence)</li> </ul>                                                                                           |
| New description/annotation:                                                                                                    | <ul> <li>Length (counted insert)</li> </ul>                                                                                        |
| Orientation: N/A                                                                                                    | <ul> <li>Sample source (inferred from filename)</li> </ul>                                                                         |
| Review of BlastN searches (overv: '7ins1.txt') against local databases:                                                                                                    | Annotation fields:                                                                                                    |
| No hits found against U. of Oregon Arabidopsis small RNA database.                                                                                                    | <ul> <li>Group annotation</li> </ul>                                                                                               |
| BLASTN 2.2.9 [May-01-2004]                                                                                                    | • Pull down menu                                                                                                    |
| Reference:<br>Altschul, Stephen F., Thomas L. Madden, Alejandro A. Schäffer,<br>Jinghui Zhang, Zhang, Webb Miller, and David J. Lipman (1997),<br>"Gapped BLAST and PSI-BLAST: a new generation of protein database search | Add to pull down menu in text field                                                                                                |
| programs", Nucleic Acids Res. 25:3389-3402.                                                                                                    | <ul> <li>Additional comments</li> </ul>                                                                                            |
| (18 letters)<br>Database: mbys.nt                                                                                                    | <ul> <li>Orientation (N/A, sense, antisense)</li> </ul>                                                                            |
| Searching.done                                                                                                    | BlastN search results                                                                                                    |
| Score E<br>Sequences producing significant alignments: (bits) Value                                                                                                    | <ul> <li>Searches Ebbie associated databases.</li> </ul>                                                                           |
| YSatWT36 1e-O6                                                                                                    | <ul> <li>If negative search result, then only 1 line displayed.</li> <li>Otherwise, whole BlastN search result printed.</li> </ul> |
| Length = 369<br>Score = 36.2 bits (18), Expect = 1e-06<br>Identities = 18/18 (100%)<br>Strand = Plus / Plus                                                                                                    | Press 'Deposit annotation for ' to update insert annotation and add to BlastN database.                                            |

| j Ebbie by H Alexander Ebbardt - Mozilla Firefox<br>Fle Edit View Go Bodowska Toola Help                                                                                                    |                                                                                                    |
|----------------------------------------------------------------------------------------------------|----------------------------------------------------------------------------------------------------|
| ind       sequence       length       sample source       group       annotation         47       7ms1.txt       GTTATATCTGCGGTGAGGA       18       Glycine max (soybean genetic map)       Y-Sat         1 sequences total       1 | <ul> <li>Ebbie: depositing single insert         <ul> <li>BlastN id and group displayed.</li> <li>MySQL entry displayed.</li> </ul> </li> <li>Return to Ebbie's Main Page for more sequence analysis</li> </ul> |
| Return to Ebbie's main page: Ebbie - sequence analysis                                                                                                    | anaryoro                                                                                                    |
| Database Management Tool: Annotation Change:         Number of insert:       Id of insert:                                                                                                    | OR: enter number or id of insert for Database     Management Tool: Annotation Change                                                                                                    |
| Ebbe Front Page                                                                                                    |                                                                                                    |

| exander Ebhardt - Mozilla Firefox                                                                                                    |                                                                                                    |             |                                                                       |
|----------------------------------------------------------------------------------------------------|----------------------------------------------------------------------------------------------------|-------------|-----------------------------------------------------------------------|
| <u>Go B</u> ookmarks <u>T</u> ools <u>H</u> elp                                                                                                    |                                                                                                    | <u>ୁ</u> Ma | lain page of Ebbie: Multiple Inserts.                                 |
| Ebbie v3.0.8                                                                                                    |                                                                                                    |             |                                                                       |
| Ebbie: automated analysis and storage of s                                                                                                    | mall RNA cloning data using a dynamic web server.                                                      | •           | Sequence Analysis:                                                    |
|                                                                                                    |                                                                                                    |             |                                                                       |
| Before you start:                                                                                                    |                                                                                                    |             | <ul> <li>Uploading text file containing DNA sequencing dat</li> </ul> |
| Your current cloning primers for database review3<br>Your 5' cloning primer is: 5'-ATCGTAGGCACCTGA<br>Your 3' cloning primer is: 5'-GAAGAGCCTACGACG | are recorded as:<br>AA-3' antisense: 5'-TTTCAGGTGCCTACGAT-3'<br>A-3' antisense: 5'-TCGTCGTAGGCTCTTC-3' |             |                                                                       |
| If you want to change the current recorded primers                                                                                                  | s, please do so here:                                                                                  |             |                                                                       |
| Please enter your 5' cloning primer here: 5'-<br>Please enter your 3' cloning primer here: 5'-                                                      | -3'<br>-3'                                                                                             |             |                                                                       |
| Sequence Analysis:                                                                                                    |                                                                                                    |             |                                                                       |
| What text-file containing sequencing data should b<br>next?                                                                                         | e processed                                                                                            |             |                                                                       |
| Alex\Desktop\examples\3ins3.bt Browse                                                                                                    | Display Logbook for database: review3                                                                  |             |                                                                       |
| Analyze selected file now.                                                                                                    |                                                                                                    |             |                                                                       |
|                                                                                                    |                                                                                                    |             |                                                                       |
| Database Management Tool: Annot:                                                                                                    | ation Change.                                                                                          |             |                                                                       |
| By entering the MySQL number of a small RNA, the cu<br>annotation. Primary sequence information cannot be alte                                      | urrent entry is retrieved and two annotation field can be altered; group and red.                      |             |                                                                       |
| Number of insert:                                                                                                    | ld of insert:                                                                                          |             |                                                                       |
| Find insert by Number                                                                                                    | Find insert by Id                                                                                      |             |                                                                       |
| Database Management Tool: View /                                                                                                    | All and Lost & Found.                                                                                  |             |                                                                       |
| Review all entries in database review3.                                                                                                    | Find entries in database <b>review3</b> . Use % as wildcard                                            |             |                                                                       |
| Sort list by: length 💌                                                                                                    | Find annotation 💌 containing                                                                           |             |                                                                       |
| Show all entries from database                                                                                                    | Lost & Found                                                                                           |             |                                                                       |
|                                                                                                    |                                                                                                    |             |                                                                       |
|                                                                                                    | Ebbie Front Page                                                                                       |             |                                                                       |
|                                                                                                    |                                                                                                    |             |                                                                       |
|                                                                                                    |                                                                                                    |             |                                                                       |
|                                                                                                    |                                                                                                    |             |                                                                       |
|                                                                                                    |                                                                                                    |             |                                                                       |
|                                                                                                    |                                                                                                    |             |                                                                       |

| ©Ebbie by H Alexander Ebhardt - Mozilla Firefox X<br>Efe Edit Yew Go Bookmarks Icols Help                       | Ebbia: Multipla Incorta                            |
|----------------------------------------------------------------------------------------------------|----------------------------------------------------|
|                                                                                                    |                                                    |
| Ebbie v3.0.8                                                                                                    | Program indicates how many primer pairs and how    |
| <i>Ebbie</i> : automated analysis and storage of small RNA cloning data using a dynamic web server.             | Flogran indicates now many primer pairs and now    |
| There were 3 primer pairs and 3 inserts deposited into review3.                                                 | many inserts were found.                           |
| RNA insert 3ins3.tx1 💌                                                                                          |                                                    |
| 3 sequences have not been annotated yet.<br>Please select one of the RNA inserts from the above pull down menu. | -• From pull down menu, choose an insert.          |
| Ebbie - sequence analysis                                                                                       | Press: 'Ebbie – sequence analysis submit button to |
| Ebbie Front Page                                                                                                | start analysis of the insert.                      |
|                                                                                                    |                                                    |

| 😻 Ebbie by H Alexander Ebhardt - Mozilla Firefox                                                    |                                                 |
|----------------------------------------------------------------------------------------------------|-------------------------------------------------|
| File Edit View Go Bookmarks Iools Help                                                              | Fhhie' Multinle Inserts                         |
|                                                                                                    |                                                 |
| Ebbie v3.0.8                                                                                        |                                                 |
|                                                                                                    | BlastN analysis of insert                       |
| <i>Ebbie</i> : automated analysis and storage of small RNA cloning data using a dynamic web server. |                                                 |
| no id sequence length sample source group annotation                                                | Crown expectations added (V/ Cat' to task means |
|                                                                                                    | Group annotation: added Y-Sat to text menu.     |
|                                                                                                    |                                                 |
| 1 sequences total                                                                                   |                                                 |
|                                                                                                    |                                                 |
| New annotation for '3ins3.txt1'                                                                     |                                                 |
| Group annotation. Add a new group to the pull-down menu. Y-Sat                                      |                                                 |
| New description/annotation:                                                                         |                                                 |
| ·                                                                                                   |                                                 |
|                                                                                                    | 1                                               |
| Orientation sense 🔽                                                                                 |                                                 |
| N/A                                                                                                 |                                                 |
| Deposit a dansense inså bott.                                                                       |                                                 |
|                                                                                                    |                                                 |
| Review of BlastN searches (query: '3ins3.txtl') against local databases:                            |                                                 |
|                                                                                                    |                                                 |
| No. Mar found a sector of H. of Ourseau Analytic size and D DM (A details are                       |                                                 |
| 140 htts 10und against U. of Oregon Arabidopsis small KIVA dalabase.                                |                                                 |
| BLASTN 2.2.9 [May-01-2004]                                                                          |                                                 |
|                                                                                                    |                                                 |
| Reference:                                                                                          |                                                 |
| Altschul, Stephen F., Thomas L. Madden, Alejandro A. Schäffer,                                      |                                                 |
| Gapped BLAST and FSI-BLAST; a new generation of protein database search                             |                                                 |
| programs", Nucleic Acids Res. 25:3389-3402.                                                         |                                                 |
| 00arte 31ns3 tvt1                                                                                   |                                                 |
| (22 letters)                                                                                        |                                                 |
|                                                                                                    |                                                 |
| Datandase: muys.nt<br>4 sequences: 8991 total letters                                               |                                                 |
| • • • • • • • • • • • • • • • • • • • •                                                             |                                                 |
| Searching.done                                                                                      |                                                 |
|                                                                                                    |                                                 |
| Score F                                                                                             |                                                 |
| Sequences producing significant alignments: Obits Value                                             |                                                 |
|                                                                                                    |                                                 |
| YSatWI <u>44</u> 7e-09                                                                              |                                                 |
|                                                                                                    |                                                 |
|                                                                                                    |                                                 |
|                                                                                                    |                                                 |
| >YSatWT                                                                                             |                                                 |
|                                                                                                    |                                                 |
| Score = 44.1 bits (22), Expect = 7e-09                                                              | 1                                               |
| Augustites - 22/22 (1004)<br>Strand = Plus / Plus                                                   |                                                 |
|                                                                                                    |                                                 |
|                                                                                                    | a                                               |

| 2 Ebbie by H Alexander Ebbards - Mozilla Firefox                                                     |                                                              |
|----------------------------------------------------------------------------------------------------|--------------------------------------------------------------|
| n For Tou To Equation Too Tob                                                                        | <i>EDDIE:</i> Multiple inserts.                              |
| Ebbie v3.0.8                                                                                         |                                                              |
|                                                                                                    | <ul> <li>MvSQL entry of previous insert depicted.</li> </ul> |
| <i>Lbbie</i> : automated analysis and storage of small KIVA cloning data using a dynamic web server. |                                                              |
| olastupdate: 3ins3.txt1 Y-Sat                                                                        | Choose next insert from null down menu (number of            |
| no id sequence length sample source group annotation                                                 |                                                              |
| 44 3ins3.txt1 GITAGGTGGTATCGTGGATGAC 22 Lycopersicon esculentum Y-Sat                                | inserts remaining is shown below)                            |
| semiences total                                                                                      |                                                              |
|                                                                                                    | Submit sequence                                              |
| PNA insert: 3ins3.txd2 💌                                                                             |                                                              |
| 2 sequences have not been annotated yet.                                                             |                                                              |
| Please select one of the RNA inserts from the above pull down menu.                                  |                                                              |
| Ebbie - sequence analysis                                                                            |                                                              |
|                                                                                                    |                                                              |
| Ebbie Front Page                                                                                     |                                                              |
|                                                                                                    |                                                              |
|                                                                                                    |                                                              |
|                                                                                                    |                                                              |
|                                                                                                    |                                                              |
|                                                                                                    |                                                              |
|                                                                                                    |                                                              |
|                                                                                                    |                                                              |
|                                                                                                    |                                                              |
|                                                                                                    |                                                              |
|                                                                                                    |                                                              |
|                                                                                                    |                                                              |
|                                                                                                    |                                                              |
|                                                                                                    |                                                              |
|                                                                                                    |                                                              |
|                                                                                                    |                                                              |
|                                                                                                    |                                                              |
|                                                                                                    |                                                              |
|                                                                                                    |                                                              |
|                                                                                                    |                                                              |
|                                                                                                    |                                                              |
|                                                                                                    |                                                              |

| 🕥 Ehkia ku H Alayanda: Ehkardt - Mosilla Fizefou                                                                                                    |                                                 |
|----------------------------------------------------------------------------------------------------|-------------------------------------------------|
| Ele Est yew go godnarks Tods Heb                                                                                                    | Ebbia: Multipla Incorte                         |
|                                                                                                    |                                                 |
| Ebbie v3.0.8                                                                                                    |                                                 |
| Ebbie: automated analysis and storage of small RNA cloning data using a dynamic web server.                                                                                                    | • Y-Sat appears in alphabetical order (not case |
| no         id         sequence         length         sample source         group         annotation           46         3ins3 txt3         TCCTCGTGAATCTCACTGTCTGCTT         25         Lycopersicon esculentum                                                                                                    | sensitive) in group pull down menu.             |
|                                                                                                    |                                                 |
| New annotation for 'Sins3.txt3'                                                                                                    |                                                 |
| Group prostation and did a wave array to the will desay we wave                                                                                                    |                                                 |
| New description/a IRNA smRNA mental second second s |                                                 |
| Orientation N/A                                                                                                    |                                                 |
| Deposit annotations for 3ins3 tx3.                                                                                                    |                                                 |
| Review of BlastN searches (query: '3ins3.txt3') against local databases:                                                                                                    |                                                 |
| No hits found against U. of Oregon Arabidopsis small RNA database.                                                                                                    |                                                 |
| No hits found against Cucumber Mosaic Virus / Y-Satellite database.                                                                                                    |                                                 |
| No hits found against Previously cloned small RNAs (review I) database.                                                                                                    |                                                 |
| No hits found against Previously cloned small RNAs (review 2) database.                                                                                                    |                                                 |
| No hits found against Previously cloned small RNAs (review3) database.                                                                                                    |                                                 |
|                                                                                                    |                                                 |
|                                                                                                    |                                                 |
|                                                                                                    |                                                 |
|                                                                                                    |                                                 |
|                                                                                                    |                                                 |
|                                                                                                    |                                                 |
|                                                                                                    |                                                 |
|                                                                                                    |                                                 |
|                                                                                                    |                                                 |
|                                                                                                    |                                                 |
|                                                                                                    |                                                 |
|                                                                                                    |                                                 |

| Chhie hy H Alexander Ebhardt - Mozilla Firefox                                                                                                    |                                                                                       |    |                                                                       |    |
|----------------------------------------------------------------------------------------------------|---------------------------------------------------------------------------------------|----|-----------------------------------------------------------------------|----|
| File Edit Yjew Go Bookmarks Ijools Help                                                                                                    |                                                                                       | Fh | nhiar arror massagas                                                  |    |
|                                                                                                    |                                                                                       |    | inie. en or messages.                                                 |    |
| Ebbie v3.0.8                                                                                                    |                                                                                       |    | Converse Analysis                                                     |    |
| <i>Ebbie</i> : automated analysis and storage of small I                                                                                                    | RNA cloning data using a dynamic web server.                                          | •  | Sequence Analysis:                                                    |    |
| Before you start:                                                                                                    |                                                                                       |    | <ul> <li>Uploading text file containing DNA sequencing dat</li> </ul> | а, |
| Your current cloning primers for database review3 are r<br>Your 5' cloning primer is: 5'-ATCGTAGGCACCTGAAA-3'<br>Your 3' cloning primer is: 5'-GAAGAGCCTACGACGA-3' a | ecorded as:<br>antisense: 5'-TTTCAGGTGCCTACGAT-3'<br>ntisense: 5'-TCGTCGTAGGCTCTTC-3' |    | error messages.                                                       |    |
| If you want to change the current recorded primers, plea                                                                                                    | se do so here:                                                                        |    |                                                                       |    |
| Please enter your 5' cloning primer here: 5'-<br>Please enter your 3' cloning primer here: 5'-<br>New clo                                                            | -3'<br>-3'<br>ning primer submission                                                  |    |                                                                       |    |
| Sequence Analysis:                                                                                                    |                                                                                       |    |                                                                       |    |
| What text-file containing sequencing data should be proc<br>next?                                                                                                    | ressed                                                                                |    |                                                                       |    |
| Prouto                                                                                                    | goook of an analyzed sequence mes:                                                    |    |                                                                       |    |
| Didwse                                                                                                    | Display Logbook for database: review3.                                                |    |                                                                       |    |
| Analyze selected file now.                                                                                                    |                                                                                       |    |                                                                       |    |
|                                                                                                    |                                                                                       |    |                                                                       |    |
| Database Management Tool: Annotation                                                                                                    | Change.                                                                               |    |                                                                       |    |
| By entering the MySQL number of a small RNA, the current e                                                                                                    | ntry is retrieved and two annotation field can be altered; group and                  |    |                                                                       |    |
| annotation. Frimary sequence information cannot be altered.<br>Number of insert:                                                                                     | ld of insert:                                                                         |    |                                                                       |    |
|                                                                                                    |                                                                                       |    |                                                                       |    |
| Find insert by Number                                                                                                    | Find insert by Id                                                                     |    |                                                                       |    |
| Database Management Tool: View All an                                                                                                    | nd Lost & Found.                                                                      |    |                                                                       |    |
| Review all entries in database review3.                                                                                                    | Find entries in database <b>review3</b> . Use % as wildcard                           |    |                                                                       |    |
| Sort list by: length 💌                                                                                                    | Find annotation 💌 containing                                                          |    |                                                                       |    |
| Show all entries from database                                                                                                    | Lost & Found                                                                          |    |                                                                       |    |
|                                                                                                    |                                                                                       |    |                                                                       |    |
| Ebbi                                                                                                    | e Front Page                                                                          |    |                                                                       |    |
|                                                                                                    |                                                                                       |    |                                                                       |    |
|                                                                                                    |                                                                                       |    |                                                                       |    |
|                                                                                                    |                                                                                       |    |                                                                       |    |
|                                                                                                    |                                                                                       |    |                                                                       |    |
|                                                                                                    |                                                                                       |    |                                                                       |    |
|                                                                                                    |                                                                                       |    |                                                                       |    |

| Nette to the test of the                         |                                                                                             |                                                                                                    |
|--------------------------------------------------|---------------------------------------------------------------------------------------------|----------------------------------------------------------------------------------------------------|
| Ele Edit View Go Bookmarks                       | Icole Help                                                                                  | Ebbio: orror massages;                                                                                                    |
|                                                  |                                                                                             | ENNIE. EITUT MESSAYES.                                                                                                    |
|                                                  | Ebbie v3.0.8                                                                                | No filo soloctod                                                                                                    |
|                                                  | Ebbie: automated analysis and storage of small RNA cloning data using a dynamic web server. |                                                                                                    |
| No file selected.                                |                                                                                             | <ul> <li>Filename already exists in database</li> </ul>                                                                                                    |
| No file selected.<br>Return to Ebbie's main page | : Ebbie-sequence analysis                                                                   | <ul> <li>Filename already exists in database</li> <li>Uneven number of 5'- and 3'-cloning primer (logged*)</li> <li>No insert (logged*).</li> <li>* logged: filename, date and comment will appear in logboook.</li> </ul> |
|                                                  |                                                                                             |                                                                                                    |
|                                                  |                                                                                             |                                                                                                    |
|                                                  |                                                                                             |                                                                                                    |

| 🕑 Ebbie by H Alexander I   | Ebhardt - Mozilla Firefox                                                                                          |                                                                           |          |                                                           |
|----------------------------|----------------------------------------------------------------------------------------------------|---------------------------------------------------------------------------|----------|-----------------------------------------------------------|
| <u>File Edit View Go E</u> | <u>B</u> ookmarks Iools Help                                                                                       |                                                                           | ()<br>() | Ebbie: Database Management Tool: Annotation               |
|                            | Ebbie v3.0.8                                                                                                    |                                                                           |          | Change.                                                   |
|                            | $\it Ebbie$ : automated analysis and storage of small RNA                                                          | A cloning data using a dynamic web server.                                |          |                                                           |
|                            | Before you start:                                                                                                  | dod og                                                                    | _        | • Enter number or id of insert to update annotation.      |
|                            | Your 5' cloning primer is: 5'-ATCGTAGGCACCTGAAA-3' anti<br>Your 3' cloning primer is: 5'-GAAGAGCCTACGACGA-3' antis | sense: 5'-TTTCAGGTGCCTACGAT-3'<br>ense: 5'-TCGTCGTAGGCTCTTC-3'            |          | - For example, insert '44' into <i>Number of Insert</i> . |
|                            | If you want to change the current recorded primers, please d                                                       | o so here:                                                                |          |                                                           |
|                            | Please enter your 5' cloning primer here: 5'-<br>Please enter your 3' cloning primer here: 5'-<br>New cloning      | -3'<br>-3'                                                                |          |                                                           |
|                            | Sequence Analysis:                                                                                                 |                                                                           | /        |                                                           |
|                            | What text-file containing sequencing data should be process<br>next?                                               | ed<br>Lockask of all analyzed segments files                              |          |                                                           |
|                            | Browse                                                                                                    | Display Lophonk for databases: review?                                    |          |                                                           |
|                            | Analyze selected file now.                                                                                         | Display Euglook for database. reviews.                                    |          |                                                           |
| ſ                          | Database Management Tool: Annotation Ch<br>By entering the MySQL number of a small RNA, the current entry          | nange.<br>is retrieved and two annotation field can be altered: group and |          |                                                           |
|                            | Number of insert:                                                                                                  | ld of insert:                                                             |          |                                                           |
| l                          | Find insert by Number                                                                                              | Find insert by Id                                                         | J        |                                                           |
|                            | Database Management Tool: View All and I                                                                           | .ost & Found.                                                             |          |                                                           |
|                            | Review all entries in database review3.                                                                            | Find entries in database <b>review3</b> . Use % as wildcard               |          |                                                           |
|                            | Sort list by: length 💌                                                                                             | Find annotation 💌 containing                                              |          |                                                           |
|                            | Show all entries from database                                                                                     | Lost & Found                                                              |          |                                                           |
|                            |                                                                                                    |                                                                           | -        |                                                           |
|                            | Ebbie Fr                                                                                                    | ont Page                                                                  |          |                                                           |
|                            |                                                                                                    |                                                                           |          |                                                           |
|                            |                                                                                                    |                                                                           |          |                                                           |
|                            |                                                                                                    |                                                                           |          |                                                           |
|                            |                                                                                                    |                                                                           |          |                                                           |
|                            |                                                                                                    |                                                                           |          |                                                           |

| 🕹 Ebbie by H Alexander Ebhardt - Mozilla Firefox                                                                                                    |                                             |  |  |  |
|----------------------------------------------------------------------------------------------------|---------------------------------------------|--|--|--|
| Elle Edit View Go Bookmarks Iools Help                                                                                                    | Ebbie: Database Management Tool: Annotation |  |  |  |
| Ebbie v3.0.8                                                                                                    | Change.                                     |  |  |  |
| Ebbie: automated analysis and storage of small RNA cloning data using a dynamic web server.                                                                                                    |                                             |  |  |  |
| Return to Ebbie's main page: Ebbie-sequence analysis                                                                                                    | Database entry retrieved.                   |  |  |  |
| Database Management Tool: Annotation Change.                                                                                                    | Change group annotation.                    |  |  |  |
| no         id         sequence         length         sample source         group         annotation           44         3ms3 txt1         GTTAGGTGGTATCGTGGATGAC         22         Lycopersicon esculentum         Y-Sat | Update additional annotation                |  |  |  |
| 1 sequences total                                                                                                    |                                             |  |  |  |
| New annotation for '3ins3.txt1'                                                                                                    | Submit updated information.                 |  |  |  |
| Group annotation: Y-Sat 💌 Add a new group to the pull-down menu:                                                                                                    |                                             |  |  |  |
| New description/annotation:<br>smRNA from Y-Sat                                                                                                    |                                             |  |  |  |
| Change annotation of '3ins3.tx1'.                                                                                                    |                                             |  |  |  |
|                                                                                                    |                                             |  |  |  |
|                                                                                                    |                                             |  |  |  |
|                                                                                                    |                                             |  |  |  |
|                                                                                                    |                                             |  |  |  |
|                                                                                                    |                                             |  |  |  |
|                                                                                                    |                                             |  |  |  |
|                                                                                                    |                                             |  |  |  |
|                                                                                                    |                                             |  |  |  |
|                                                                                                    |                                             |  |  |  |
|                                                                                                    |                                             |  |  |  |
|                                                                                                    |                                             |  |  |  |
|                                                                                                    |                                             |  |  |  |
|                                                                                                    |                                             |  |  |  |
|                                                                                                    |                                             |  |  |  |
|                                                                                                    |                                             |  |  |  |
|                                                                                                    |                                             |  |  |  |

| Ebbie v3.0.8 Ebbie v3.0.8 Ebbie v3.0.8                                                                                                    | t Tool: Annotation                      |
|----------------------------------------------------------------------------------------------------|-----------------------------------------|
| Ebbie v3.0.8 Change.                                                                                                    |                                         |
| <i>Explice:</i> automated analysis and storage of small RNA cloning data using a dynamic web server.<br>blastup-date: 3ms3.txt1 Y-Sat • Updated information appea                                                                                                    | ars.                                    |
| <ul> <li>Sumption for state</li> <li>Sumption for state in the state in the state i</li></ul> | ars.<br>e.<br>r annotation change tool. |
|                                                                                                    |                                         |

| 🐑 Thhie hy H Alexander Ebhardt - Mozilla Firefox                                                                                                    |                                                                                                    |
|----------------------------------------------------------------------------------------------------|----------------------------------------------------------------------------------------------------|
| Ele Edt View Go Bookmarks Iools Help                                                                                                    | Main nage of Ebbie                                                                                                    |
| With a standard and the standard and the st | <ul> <li>Main page of Ebbie.</li> <li>Database Management Tool: View All and Lost &amp; Found         <ul> <li>Review all entries, order by id, length, number or group.</li> <li>Select a parameter and enter into text field a query using '%' as wild card character.</li> </ul> </li> </ul> |
| Database Management Tool: View All and Lost & Found.                                                                                                    |                                                                                                    |
| Review all entries in database <b>review3</b> . Find entries in database <b>review3</b> . Use % as wildcard                                                                                                    |                                                                                                    |
| Sort list by: length 💌 Find annotation 💌 containing                                                                                                    |                                                                                                    |
| Show all entries from database                                                                                                    |                                                                                                    |
|                                                                                                    |                                                                                                    |
| Ebbie Front Page                                                                                                    |                                                                                                    |
|                                                                                                    |                                                                                                    |
|                                                                                                    |                                                                                                    |
|                                                                                                    |                                                                                                    |
|                                                                                                    |                                                                                                    |
|                                                                                                    |                                                                                                    |

| Ebbie by H Alex                | kander Ebhardt - Mozilla Firefox                |         |                            |         |                             |
|--------------------------------|-------------------------------------------------|---------|----------------------------|---------|-----------------------------|
| jile <u>E</u> dit ⊻iew         | <u>G</u> o Bookmarks <u>T</u> ools <u>H</u> elp | _       |                            |         |                             |
|                                | Ett:2.0.0                                       |         |                            |         |                             |
|                                | EDDIe v3.0.8                                    |         |                            |         |                             |
|                                | Ebbie: automated analy                          | sis and | l storage of small RNA clo | ning da | ta using a dynamic web serv |
| Potum to Fhb                   | io's main page. Ebbia - saguenes arel.          | nin     |                            |         |                             |
|                                | te s man page sequence analys                   | 315     |                            |         |                             |
| Databa                         | ase Management Tool: View All                   |         |                            |         |                             |
| Datable                        | ise Management 1000. View An                    |         |                            |         |                             |
| Review all entrie              | es in database <b>review3</b> .                 |         |                            |         |                             |
| <i>lort list by:</i> le        | ength 💌                                         |         |                            |         |                             |
| Show all ontric                | no from detabano                                |         |                            |         |                             |
| Show all entrie                | is nonir database                               |         |                            |         |                             |
| no id                          | sequence                                        | lengt   | th sample source           | group   | annotation                  |
| 1 DDRFDJ3                      |                                                 | 16      |                            |         | GAAGAGCCTACGACGA            |
| 2 DDRFDJ5                      |                                                 | 17      | T . 1 .                    | T. C    | ATCGTAGGCACCTGAAA           |
| 44 3ins3.txt1<br>45 3ine3 txt2 | GITAGGIGGIAICGIGGAIGAC                          | 22      | Lycopersicon esculentum    | I-Sat   | smRNA from 1-5at            |
| 46 3ins3 txt3                  | TCCTCGTGAATCTCACTGTCTGCT                        | 25      | Lycopersicon esculentum    | 1.04    | 1                           |
| -                              |                                                 |         |                            |         | 1                           |
| 5 sequences tot                | al                                              |         |                            |         |                             |
|                                |                                                 |         |                            |         |                             |
|                                |                                                 |         |                            |         |                             |
|                                |                                                 |         |                            |         |                             |
|                                |                                                 |         |                            |         |                             |
|                                |                                                 |         |                            |         |                             |
|                                |                                                 |         |                            |         |                             |
|                                |                                                 |         |                            |         |                             |
|                                |                                                 |         |                            |         |                             |
|                                |                                                 |         |                            |         |                             |
|                                |                                                 |         |                            |         |                             |
|                                |                                                 |         |                            |         |                             |
|                                |                                                 |         |                            |         |                             |
|                                |                                                 |         |                            |         |                             |
|                                |                                                 |         |                            |         |                             |
|                                |                                                 |         |                            |         |                             |
|                                |                                                 |         |                            |         |                             |
|                                |                                                 |         |                            |         |                             |
|                                |                                                 |         |                            |         |                             |
|                                |                                                 |         |                            |         |                             |
|                                |                                                 |         |                            |         |                             |
|                                |                                                 |         |                            |         |                             |

| 🕑 Ebbie by H Alexander Ebhardt - Mozilla Firefox                                                                                                    |                                                |  |
|----------------------------------------------------------------------------------------------------|------------------------------------------------|--|
| File Edit. Yiew Go Bookmarks Iools Help                                                                                                    | Ebbie: Database Management Tool: Lost & Found: |  |
| Ebbie v3.0.8                                                                                                    | – Enter query, e.g. length '2%'.               |  |
| Ebbie: automated analysis and storage of small RNA cloning data using a dynamic web server.                                                                                                    |                                                |  |
| Before you start:                                                                                                    |                                                |  |
| Your current cloning primers for database review3 are recorded as:<br>Your 5' cloning primer is: 5'-ATCGTAGGCACCTAAA.3' antisense: 5'-TTTCAGGTGCCTACGAT.3'<br>Your 3' cloning primer is: 5'-GAAGAGCCTACGACGA-3' antisense: 5'-TCGTCGTAGGCTCTTC-3' |                                                |  |
| If you want to change the current recorded primers, please do so here:                                                                                                    |                                                |  |
| Please enter your 5' cloning primer here: 5'-       -3'         Please enter your 3' cloning primer here: 5'-       -3'         New cloning primer submission.                                                                                    |                                                |  |
| Sequence Analysis:                                                                                                    |                                                |  |
| What text-file containing sequencing data should be processed<br>next? Loobook of all analyzed sequence files:                                                                                                    |                                                |  |
| Browse Display Lophonk for database: review3                                                                                                    |                                                |  |
| Analyze selected file now.                                                                                                    |                                                |  |
|                                                                                                    |                                                |  |
| Database Management Tool: Annotation Change.                                                                                                    |                                                |  |
| By entering the MySQL number of a small RNA, the current entry is retrieved and two annotation field can be altered: group and annotation. Primary sequence information cannot be altered.                                                        |                                                |  |
| Number of insert: Id of insert:                                                                                                    |                                                |  |
| Find insert by Number Find insert by Id                                                                                                    |                                                |  |
| Database Management Tool: View All and Post & Found.                                                                                                    |                                                |  |
| Review all entries in database <b>review3</b> . Find entries in database <b>review3</b> . Use % as wildcard                                                                                                    |                                                |  |
| Sort list by: length 🗨 Find length 🕑 containing 2%                                                                                                    |                                                |  |
| Show all entries from database                                                                                                    |                                                |  |
|                                                                                                    |                                                |  |
| Ebbie Front Page                                                                                                    |                                                |  |
|                                                                                                    |                                                |  |
|                                                                                                    |                                                |  |
|                                                                                                    |                                                |  |
|                                                                                                    |                                                |  |
|                                                                                                    | ]                                              |  |

| _         |                                                                                             |                                        |        |                         |         |                  |  |  |
|-----------|---------------------------------------------------------------------------------------------|----------------------------------------|--------|-------------------------|---------|------------------|--|--|
| Eb<br>Ele | lie by H Alexander Ebhard<br>Edit View Go Bookma                                            | lt - Mozilla Firefox<br>rks Tools Help |        |                         |         |                  |  |  |
|           |                                                                                             | Ebbie v <b>3</b> .0.8                  |        |                         |         |                  |  |  |
|           | Ebbie: automated analysis and storage of small RNA cloning data using a dynamic web server. |                                        |        |                         |         |                  |  |  |
| Ret       | arn to Ebbie's main pa                                                                      | ge: _Ebbie - sequence ana              | alysis |                         |         |                  |  |  |
|           | Database Mana                                                                               | gement Tool: Lost &                    | Found  | 1.                      |         |                  |  |  |
| no        | id                                                                                          | sequence                               | lengt  | h sample source         | group   | annotation       |  |  |
| 44        | 3ins3.txt1 GTTAGGTG                                                                         | GTATCGTGGATGAC                         | 22     | Lycopersicon esculentum | n Y-Sat | smRNA from Y-Sat |  |  |
| 45        | 3ins3.txt2 TCCTCGTG                                                                         | AATCTCACTGTCTGCT                       | T 25   | Lycopersicon esculentum | 1 Y-Sat | <u> </u>         |  |  |
| 3 se      | uences total                                                                                |                                        |        |                         |         |                  |  |  |
|           |                                                                                             |                                        |        |                         |         |                  |  |  |
|           |                                                                                             |                                        |        |                         |         |                  |  |  |
|           |                                                                                             |                                        |        |                         |         |                  |  |  |
|           |                                                                                             |                                        |        |                         |         |                  |  |  |
|           |                                                                                             |                                        |        |                         |         |                  |  |  |
|           |                                                                                             |                                        |        |                         |         |                  |  |  |
|           |                                                                                             |                                        |        |                         |         |                  |  |  |
|           |                                                                                             |                                        |        |                         |         |                  |  |  |
|           |                                                                                             |                                        |        |                         |         |                  |  |  |
|           |                                                                                             |                                        |        |                         |         |                  |  |  |
|           |                                                                                             |                                        |        |                         |         |                  |  |  |
|           |                                                                                             |                                        |        |                         |         |                  |  |  |
|           |                                                                                             |                                        |        |                         |         |                  |  |  |
|           |                                                                                             |                                        |        |                         |         |                  |  |  |
|           |                                                                                             |                                        |        |                         |         |                  |  |  |
|           |                                                                                             |                                        |        |                         |         |                  |  |  |

| 😥 Ehbie by H Alevander Ebbardt - Mozilla Firefoy                                                                                                    |                                                                                        |   |          |                        |          |  |
|----------------------------------------------------------------------------------------------------|----------------------------------------------------------------------------------------|---|----------|------------------------|----------|--|
| Ele Edit View Go Bookmarks Tools Help                                                                                                    |                                                                                        |   | Main nac | na of Ebbio            |          |  |
|                                                                                                    |                                                                                        | I | main pay | je ol <i>Ebble</i> .   |          |  |
| Ebbie v3.0.8                                                                                                    |                                                                                        |   | 0        | A 1 1                  |          |  |
| Ebbie: automated analysis and storage of small RNA                                                                                                    | cloning data using a dynamic web server.                                               | • | • Sequ   | quence Analysis:       |          |  |
| Before you start:                                                                                                    |                                                                                        |   | / -      | Logbook of all files a | nalyzed. |  |
| Your current cloning primers for database review3 are record<br>Your 5' cloning primer is: 5'-ATCGTAGGCACCTGAAA-3' antise<br>Your 3' cloning primer is: 5'-GAAGAGCCTACGACGA-3' antise | ed as:<br>ense: 5'-TTTCAGGTGCCTACGAT-3'<br>nse: 5'-TCGTCGTAGGCTCTTC-3'                 |   |          |                        |          |  |
| If you want to change the current recorded primers, please do                                                                                                    | o so here:                                                                             |   |          |                        |          |  |
| Please enter your 5' cloning primer here: 5'-<br>Please enter your 3' cloning primer here: 5'-                                                                                        | -3'<br>-3'                                                                             |   |          |                        |          |  |
| Sequence Analysis:                                                                                                    |                                                                                        |   |          |                        |          |  |
| What text-file containing sequencing data should be process<br>next?<br>Browse<br>Analyze selected file now.                                                                          | d<br>Logbook of all analyzed sequence files:<br>Display Logbook for database: review3. |   |          |                        |          |  |
| Database Management Tool: Annotation Ch                                                                                                    | ange.                                                                                  |   |          |                        |          |  |
| By entering the MySQL number of a small RNA, the current entry i<br>annotation. Primary sequence information cannot be altered.                                                       | -<br>s retrieved and two annotation field can be altered; group and                    |   |          |                        |          |  |
| Number of insert:                                                                                                    | Id of insert:                                                                          |   |          |                        |          |  |
| Find insert by Number                                                                                                    | Find insert by Id                                                                      |   |          |                        |          |  |
| Database Management Tool: View All and L                                                                                                    | ost & Found                                                                            |   |          |                        |          |  |
| Review all entries in database review3.                                                                                                    | Find entries in database review3. Use % as wildcard                                    |   |          |                        |          |  |
| Sort list by: length •                                                                                                    | Find annotation 💌 containing                                                           |   |          |                        |          |  |
| Show all entries from database                                                                                                    | Lost& Found                                                                            |   |          |                        |          |  |
|                                                                                                    |                                                                                        |   |          |                        |          |  |
| Ebbie Fro                                                                                                    | nt Page                                                                                |   |          |                        |          |  |
|                                                                                                    |                                                                                        |   |          |                        |          |  |
|                                                                                                    |                                                                                        |   |          |                        |          |  |
|                                                                                                    |                                                                                        |   |          |                        |          |  |
|                                                                                                    |                                                                                        |   |          |                        |          |  |
|                                                                                                    |                                                                                        |   |          |                        |          |  |
|                                                                                                    |                                                                                        |   |          |                        |          |  |